# Envoyer des photos par email

Les appareils photos de maintenant font des photos très « lourdes », cad de plusieurs Mo, par exemple 8 Mo. Ca passe difficilement sur l'internet, ou du moins ça met plus de temps, surtout quand on veut en envoyer plusieurs d'un coup. La procédure suivante montre un moyen simple de compresser et envoyer des photos par email.

#### Nota :

1/ Pour réussir cette procédure il faut avoir installé un logiciel de messagerie sur le PC, par exemple Outlook, Outlook Express, Windows Mail, Thunderbird etc. et qu'il soit déclaré comme programme de messagerie par défaut.

2/ Ces photos étant fortement compressées, le destinataire pourra très bien les voir à l'écran, mais ne pourra pas faire une impression de qualité.

### <u>Tutoriel</u>

1/ Aller dans le dossier contenant vos images et choisir la ou les photos de la manière habituelle.

2/ Pour choisir plusieurs photos non contiguës, appuyer sur la touche CTRL et cliquer sur chaque photo sélctionnée, comme l'exemple ci-dessous où j'ai choisi 3 photos.

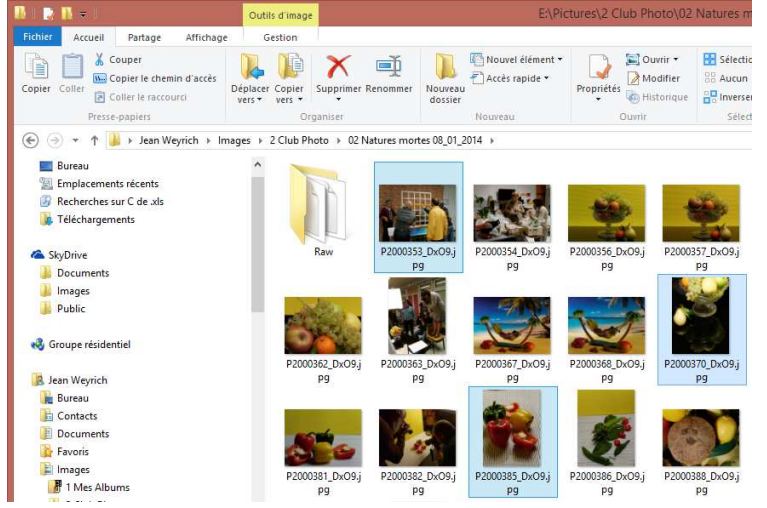

3/ Pour choisir un groupe de photos **contiguës**, cliquer sur la **première**, puis appuyer sur la touche **MAJ** (Flèche en haut de chaque côté du clavier) et cliquer sur la **dernière** photo du groupe. Dans l'exemple ci-dessous j'ai sélectionné un groupe de 6 photos.

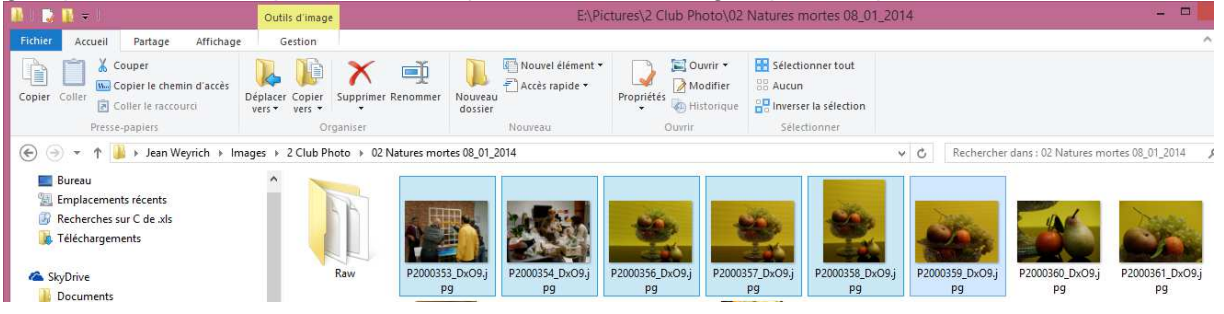

## Envoyer des photos par email

4/ Puis, *cliquer droit* sur l'une des photos, et choisir dans le menu contextuel « Envoyer vers » puis « Destinataire »

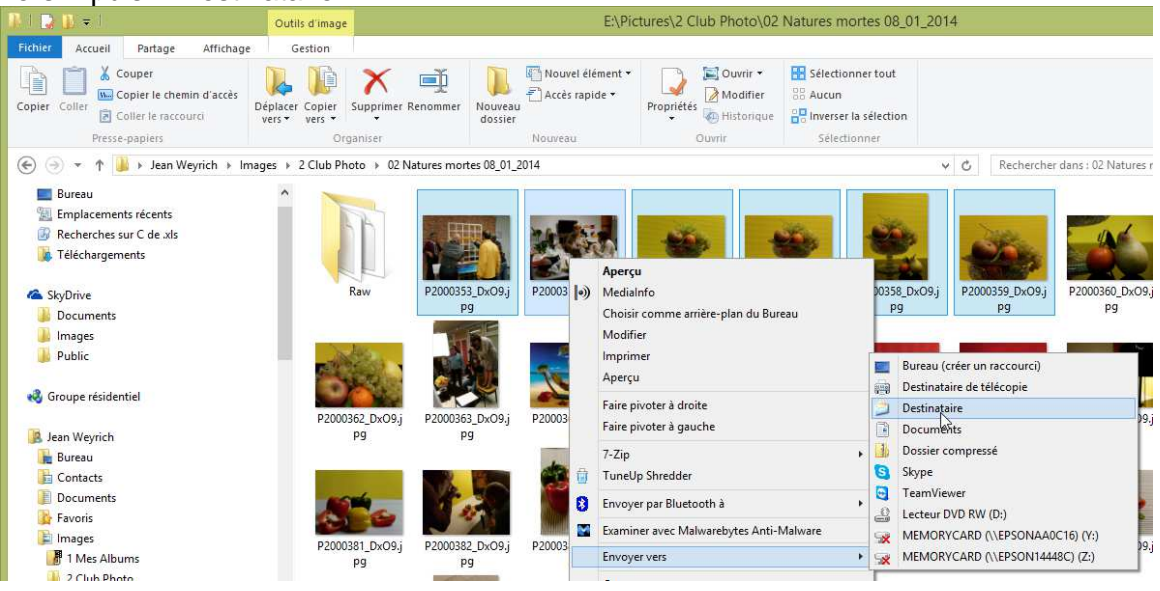

5/ Une petite fenêtre s'ouvre. Elle propose une **taille de l'image** et indique la **taille totale estimée** des 6 photos choisies, ici 1,34 Mo (Contre 18,3 Mo dans le dossier image). On peut choisir une taille d'image un peu plus grande en cliquant sur la petite flèche vers le bas à droite de 1024 x 768.

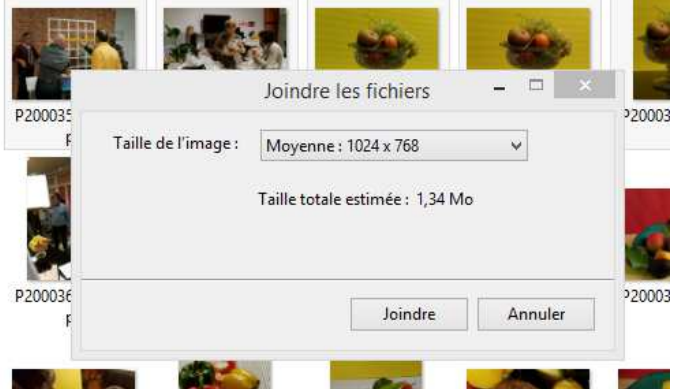

Je recommande de choisir Grande : 1280 x 1024, pour un « poids » de 2,25 Mo ici, soit encore 8 fois moins gros que les originaux. Cliquer sur le bouton « *Joindre »* 

| Th                    |              |                     |                                 |     |
|-----------------------|--------------|---------------------|---------------------------------|-----|
|                       | <b>F</b>     |                     | Joindre les fichiers 🛛 🗕 🗆 🗙    | 120 |
| Kaw                   | P200035      | Taille de l'image : | Grande : 1280 x 1024 🛛 🗸        | 20  |
|                       |              |                     | Taille totale estimée : 2,25 Mo |     |
| P2000362_DxO9.j<br>P9 | P200036<br>F |                     | Joindre Annuler                 | 20  |

# Envoyer des photos par email

6/ Windows compresse les photos et les met automatiquement en pièce jointe d'un mail qui est créé et accessible dans une fenêtre de la barre de tâche en bas de l'écran. Voir cidessous le mail créé sous la flèche.

| 35 élér                                                                                                    | 03 P<br>ment(s) | aris architecture<br>6 éléments sé | .09_01_2014<br>lectionnés | 18,2 Mo | ~     |                                 |  |
|----------------------------------------------------------------------------------------------------|-----------------|------------------------------------|---------------------------|---------|-------|---------------------------------|--|
| Page 3                                                                                                    | Sec             | 1 3/3                              | À 3,8 cm                  | Li 4    | Cbr 1 | <br>ines lear lian linneiseis a |  |
| COLUMN STREET, STREET, |                 |                                    |                           |         |       |                                 |  |

#### En cliquant sur cette fenêtre de la barre de tâches on voit le mail qu'on peut compléter.

 Rédaction : Envoi d'un message : P2000356\_DxO9.jpg, P2000357\_DxO9.jpg, P2000358\_DxO9.jpg, P2000359\_DxO9.jpg, P2000353\_DxO9.jpg, P2000354\_DxO9.jpg
 Comparison
 Comparison
 Comparison
 Comparison
 Comparison
 Comparison
 Comparison
 Comparison
 Comparison
 Comparison
 Comparison
 Comparison
 Comparison
 Comparison
 Comparison
 Comparison
 Comparison
 Comparison
 Comparison
 Comparison
 Comparison
 Comparison
 Comparison
 Comparison
 Comparison
 Comparison
 Comparison
 Comparison
 Comparison
 Comparison
 Comparison
 Comparison
 Comparison
 Comparison
 Comparison
 Comparison
 Comparison
 Comparison
 Comparison
 Comparison
 Comparison
 Comparison
 Comparison
 Comparison
 Comparison
 Comparison
 Comparison
 Comparison
 Comparison
 Comparison
 Comparison
 Comparison
 Comparison
 Comparison
 Comparison
 Comparison
 Comparison
 Comparison
 Comparison
 Comparison
 Comparison
 Comparison
 Comparison
 Comparison
 Comparison
 Comparison
 <thComparison</t

| Contacts                                                                                                    | × Expéditeur :                                                                                                    | Jean Weyrich <jeanweyrich@wanadoo.fr>jeanweyrich@wanadoo.fr</jeanweyrich@wanadoo.fr>                                                  | 6 pièces jointes | 861 Ka           |
|----------------------------------------------------------------------------------------------------|----------------------------------------------------------------------------------------------------|----------------------------------------------------------------------------------------------------|------------------|------------------|
| <u>C</u> arnet d'adresses :<br>Adresses personnelles                                                                               | Pour:                                                                                                    | <u>a</u>                                                                                                    | P200035O9.jpg    | 149 Ko<br>148 Ko |
| Chercher :                                                                                                    |                                                                                                    |                                                                                                    | P20003509.jpg    | 92,7 Ko          |
| Nom ou adresse                                                                                                    | <u>S</u> ujet :                                                                                                    | Envoi d'un message : P2000356_DxO9.jpg, P2000357_DxO9.jpg, P2000358_DxO9.jpg, P2000359_DxO9.jpg, P2000353_DxO9.jpg, P2000354_DxO9.jpg | P20003509.jpg    | 195 Ko           |
| Nom                                                                                                    | Texte principal 🔻                                                                                                    | Largeur variable 💦 📕 A* A*   A_ A_ A_   🗄 🚈 🤕 🗄 🕮 🐨 🕮 - 🎟 - 🌚 -                                                                       |                  |                  |
| anacris.frias andre.prima bissiere.jean-yves BRAZY BRAZY Brigitte Coutanceau cardenas CastagneLoree CastagneLoree chris.mcz bistic | Votre message es<br>P2000356_Dx09,<br>P2000357_Dx09,<br>P2000358_Dx09,<br>P2000359_Dx09,<br>P2000353_Dx09,<br>P2000354_Dx09,<br>Message de sécur | t prêt à être envoyé avec les fichiers ou liens joints suivants :<br>L98<br>L98<br>L98<br>L98<br>L98<br>L98<br>L98<br>L98             |                  |                  |

7/ Compléter le mail comme suit :

- Effacer le laïus « Votre message est prêt... Message de sécurité » qui n'offre pas d'intérêt, et le replacer par un petit texte si nécessaire,
- Effacer le Sujet du mail et le remplacer par un texte plus adéquat.
- Enfin, le plus important, sélectionner les destinataires de ce mail.

8/ **Important**. Rappelez-vous pour les envois en masse de ce mail, à tous les membres du club photo par exemple, de mettre les destinataires dans la case **cci** ou **bcc** ou, comme cidessous avec Thunderbird, comme **Copie cachée à :** 

| 🗠 Réc   | laction : | : Envoi d'u | in mess | age : P2 | 2000356_ | DxO9.  | jpg, | P2000357_ | DxO9.jpg, | P2000358 | DxO9.jpg, | P2000359 | _DxO9.jpg, |
|---------|-----------|-------------|---------|----------|----------|--------|------|-----------|-----------|----------|-----------|----------|------------|
| Fichier | Édition   | Affichage   | Insérer | Format   | Options  | Outils | ?    |           |           |          |           |          |            |

| 🇱 Envoyer 🖌 🗸 Orthographe 🔻 🛛 Joindre 🔻 🖨 Sécurité 🔻 🔚 Enregistrer 💌 |                                                                                                    |  |  |  |  |  |  |  |
|----------------------------------------------------------------------|----------------------------------------------------------------------------------------------------|--|--|--|--|--|--|--|
| Contacts ×                                                           | Expéditeur : Jean Weyrich < jeanweyrich@wanadoo.fr> jeanweyrich@wanadoo.fr                                                                                         |  |  |  |  |  |  |  |
| <u>C</u> arnet d'adresses :                                          | Pour: 🖉 Club photo < "Club photo">                                                                                                    |  |  |  |  |  |  |  |
| Adresses personnelles                                                | Pour: Ir: 🔮                                                                                                    |  |  |  |  |  |  |  |
| Chercher :                                                           | Copie à :                                                                                                    |  |  |  |  |  |  |  |
| Nom ou adresse                                                       | Copie cachée à :<br>Répondre à : 😽 jet : Envoi d'un message : P2000356_DxO9.jpg, P2000357_DxO9.jpg, P2000358_DxO9.jpg, P200035                                     |  |  |  |  |  |  |  |
| Nom                                                                  | Texte principal ▼ Largeur variable ▼ ■ A A A A A A B = 12 4 4 A B = 12 4 4 A B = 12 4 4 A B = 12 4 4 A B = 12 4 4 A B = 12 4 4 A B B B B B B B B B B B B B B B B B |  |  |  |  |  |  |  |
| <ul> <li>B anacris.frias</li> <li>B andre.prima</li> </ul>           | Votre message est prêt à être envoyé avec les fichiers ou liens joints suivants :<br>P2000356_DxO9.jpg                                                             |  |  |  |  |  |  |  |

9/ Une fois tout ça complété, il ne reste plus qu'à cliquer sur **envoyer** pour envoyer le mail.

### Nota :

Le mail ainsi envoyé se retrouvera automatiquement dans le dossier **envoyer** du programme de mail utilisé. On pourra en faire le transfert à d'autres destinataires, le garder, en extraire les photos ainsi compressées pour les sauvegarder dans un sous dossier du dossier image (pour avoir une copie compressée des originaux par exemple), le supprimer, etc.

### Voilou c'est tout !